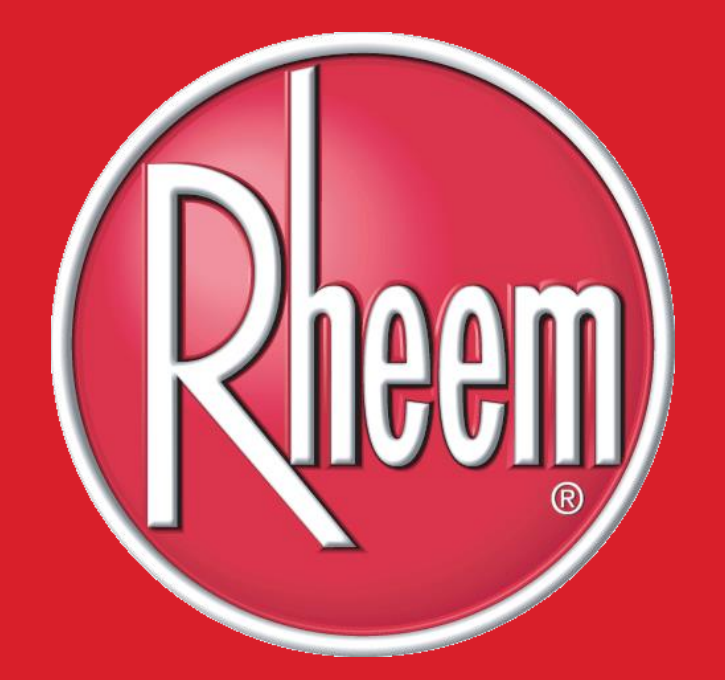

### **APOSTILA TÉCNICA** AQUECEDOR 40 & 45 L/MIN.

V. 0 2021

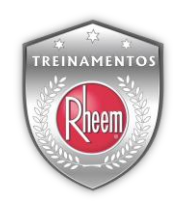

# CÓDIGOS DE ERRO

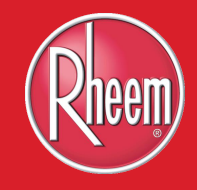

# CÓDIGOS DE ERRO

| Código | Falha                                             | Causa                                                                                                    |
|--------|---------------------------------------------------|----------------------------------------------------------------------------------------------------|
| 01     | Falha no sensor de temperatura da entrada de água | Sensor de entrada de água aberto ou curto.                                                                                                    |
| 10     | Falso sinal de chama                              | Antes da ignição a chama é detectada pelo sensor de chama, sensor encostando na carcaça do aquecedor, placa eletrônica defeituosa com leitura do sinal de chama antes do inicio do funcionamento do aquecedor        |
| 11     | Não foi identificado sinal de chama               | Falha de ignição, falta de gás, baixa pressão de gás , sensor de chama defeituoso, bico<br>injetor entupido, placa eletrônica defeituosa, válvula de gás defeituosa, membrana da<br>válvula de gás defeituosa        |
| 12     | Chama apaga durante o uso                         | Falta de gás, baixa pressão de gás ou ajuste do parâmetro FA, sensor de chama<br>defeituoso, bico injetor entupido, placa eletrônica defeituosa, válvula de gás defeituosa,<br>membrana da válvula de gás defeituosa |
| 13     | Termostato de segurança atuou                     | Temperatura da água acima de 75°C.                                                                                                    |
| 30     | Falha no ventilador                               | Antes que o ventilador funcione, pode detectar a velocidade do ventilador acima de 600r<br>/ min.                                                                                                    |
| 31     | Falha na saída dos gases da<br>combustão          | Obstrução na saída da chaminé no inicio do funcionamento, duto longo, duto<br>estrangulado, sujeira no queimador                                                                                                    |
| 32     | Falha na saída dos gases da<br>combustão          | Obstrução na saída da chaminé no inicio do funcionamento, duto longo, duto<br>estrangulado, sujeira no queimador                                                                                                    |
| 40     | Falha no ventilador                               | A velocidade do ventilador inferior a 1000r / min durante 6S antes da ignição ou da velocidade do ventilador inferior a 600r / min para 6S durante a combustão.                                                      |

| Código | Falha                                                                  | Causa                                                                                                    |
|--------|------------------------------------------------------------------------|----------------------------------------------------------------------------------------------------|
| 50     | Sensor de saída de água atuou por<br>alta temperatura                  | Temperatura da água de saída acima de 80°C °C, ou sensor com leitura incorreta.                                                                                                    |
| 51     | Sensor da entrada água atuou por<br>alta temperatura                   | Temperatura da água de entrada acima de 75 °C. Ou sensor com leitura incorreta.                                                                                                    |
| 52     | Sensor de segurança de alta<br>temperatura ou fusível térmico<br>atuou | O termóstato de proteção contra sobreaquecimento ou fusível térmico é cortado<br>durante o funcionamento normal, alta temperatura da água ou obstrução no trocador de<br>calor         |
| 53     | Sensor de segurança de alta<br>temperatura ou fusível térmico<br>atuou | O termóstato de proteção contra sobreaquecimento ou fusível térmico é cortado<br>quando se inicia o funcionamento do aq. alta temperatura da água ou obstrução no<br>trocador de calor |
| 55/EE  | Função solar atuou                                                     | Se a água na entrada estiver com uma diferença de 5°C graus da selecionada o<br>aquecedor apresenta o cód de aviso 55 ou EE                                                            |
| 60     | Falha do sensor de temperatura da saída de água                        | Sensor de temperatura de saída de água aberto ou curto.                                                                                                    |
| 80     | Timer atuou                                                            | Quando a máquina funciona por mais de 60 minutos.                                                                                                    |
| 82     | Falha na placa software                                                | Software da placa não está respondendo                                                                                                    |
| 85     | Falha em alguma solenoide da<br>válvula de gás                         | Defeito na válvula de gás                                                                                                    |
| 88     | Falha na válvula POV                                                   | Defeito na válvula POV                                                                                                    |

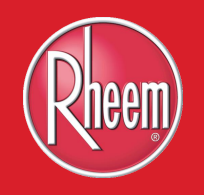

# NOVAS PEÇAS

# INTRODUÇÃO DA NOVAS PEÇAS

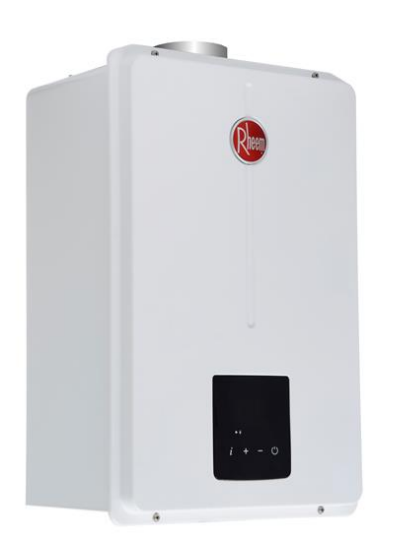

A partir do ano de 2021 foram introduzidos

novas peças.

- Placa eletrônica
- Fonte chaveada
- Manifold

Antes de 2020

- Restritor de ar no queimador
- Restritor de ar ventilador
- Restritor de ar na tampa do trocador de calor

A partir de 2021

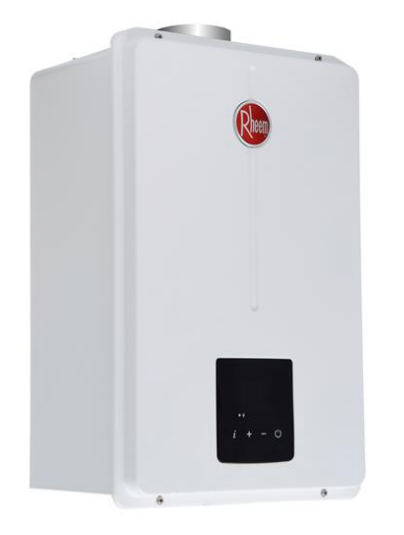

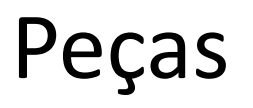

Quando for realizar manutenção que requeira substituição de peças ou ajustes de parâmetros e necessário verificar na etiqueta lateral o ano de fabricação

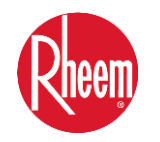

# AJUSTE DE PARÂMETROS

## (ANTIGO) ANTES DE 2021

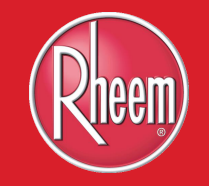

# AJUSTE DE PARÂMETROS FA

1. Para ocorrência do código de erro 12 em local comprovadamente que o abastecimento de gás está adequado, pode fazer o ajuste do parâmetro FA.

Ocorrência: aquecedor de água a gás funciona por um tempo e se apaga quando o queimador faz a transição (você ouve a abertura da válvula eletromagnética quando o queimador faz a transição).

2. Temos duas sugestões a seguir para ver se há melhorias.

(1) Aumente a potência de ignição.

O método para aumentar o poder de ignição.

- 1) Conecte o aquecedor de água a gás na tomada (não ligue a água),
- 2) Aguarde de 20S a 40S,

3) Pressione os botões "▲, ▼" ao mesmo tempo e aguarde um BIP

4) Solte os botões e aperte novamente e o display exibirá "FA" (estará em ajustado em 2). Pressione "▲" ou "▼" entre 0-1-2-3-4-5 para escolher o nível de ignição 5. O original é "2". Então você pode pressionar "▲" para aumentar.

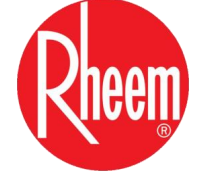

Aperte "▲" até sair da configuração e aparecer a temperatura.

# AJUSTE DE PARÂMETROS FA

(2) Diminua a velocidade mínima do vento "FL"

Conecte o aquecedor de água a gás na tomada (mas não ligue a água ), após 20S a 40S, pressione os botões "▲, ▼" ao mesmo tempo por uma vez e aguarde ouvir um bipe, após o bipe solte os botões, pressione novamente os botões "▲, ▼" ao mesmo tempo, o visor exibirá "FL" (esta é a configuração mínima da velocidade do ventilador). Pressione "▼" para diminuir a velocidade mínima do ventilador, abaixe de 2 a 4 pontos.

Exemplo: Se apresenta o número de 14 diminua 4 pontos assim ficará em ajustado para 10 pontos.

Obs: Após a finalização do procedimento deve ser visualizar a chama que deve estar azul e estável.

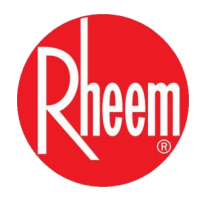

# AJUSTE DE PARÂMETROS COMPLETO

Quando é realizado os processo de parâmetros no aquecedor

- Troca da placa eletrônica
- Verificação dos parâmetros
- Verificação e ajustes da pressão de gás max. e min.
- Mudança do timer.
- Desabilitar função solar

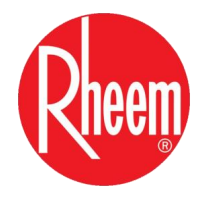

# DESCRIÇÃO DOS PARÂMETROS

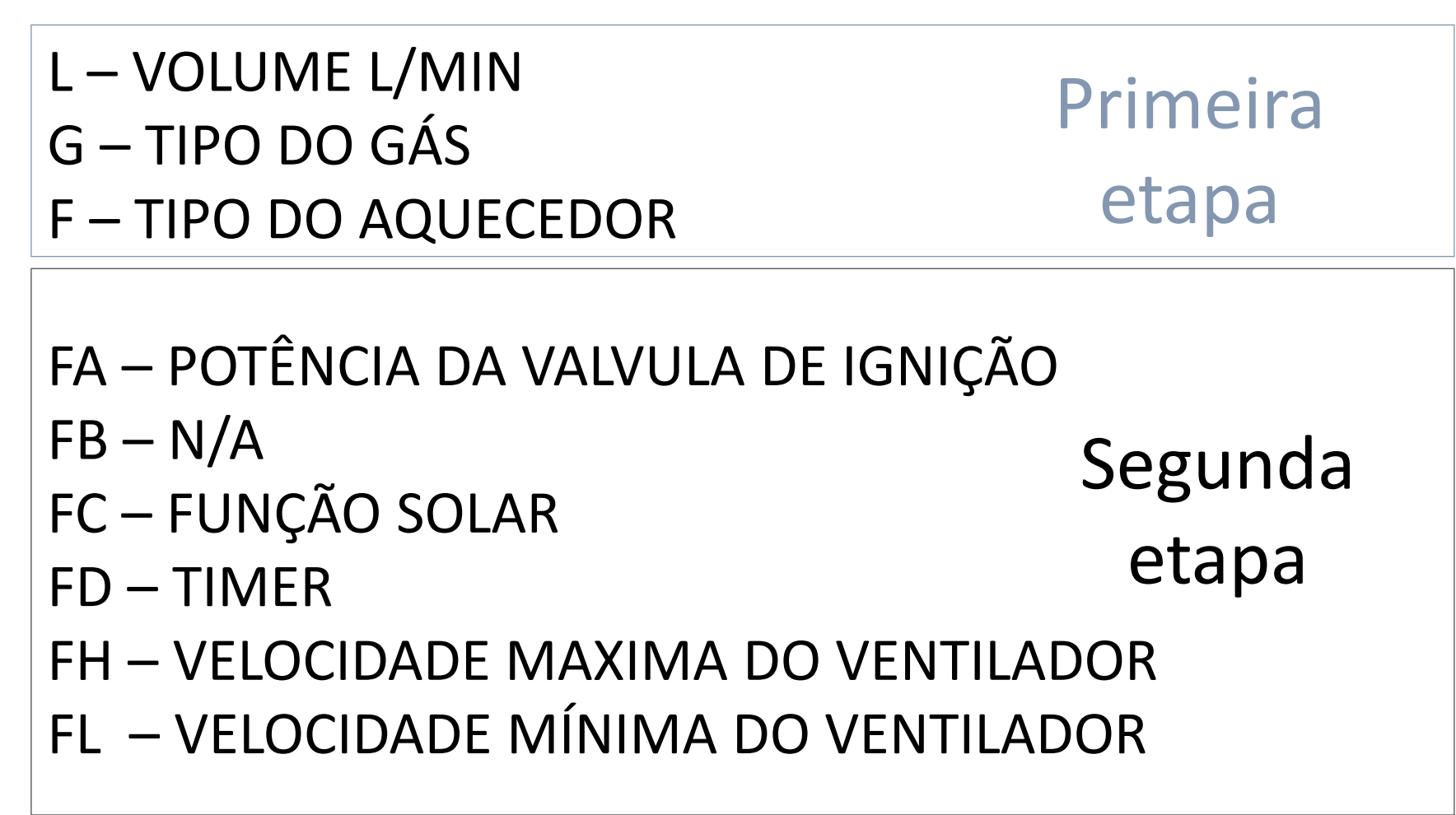

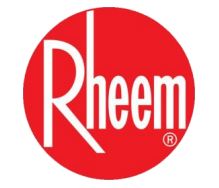

PH – POTÊNCIA MÁXIMA DO QUEIMADOR Terceira PL – POTÊNCIA MÍNIMA DO QUEIMADOR etapa

 Primeira etapa dos procedimento para definição dos parâmetros Volume(L)/Tipo do gás(G)/Tipo do AQ(F)

- 1) Desligue o Display.
- 2) Tire o plug da tomada, aguarde por 8 segundos.
- 3) Coloque o plug na tomada.
- 4) Após ouvir um bip inicie o procedimento:
- 5) Com o display apagado, aperte juntamente os botões 🕀 e 🖨.
- 6) Aparecerá no display a letra L, para ajustar aperte ⊕ ou ⊖, e após o ajuste, aperte o . (40L = 32) (45L = 35)
- 7) Aparecerá no display a letra G, para ajustar aperte ⊕ ou ⊖ e após o ajuste, aperte o . (GN = 12) (GLP = 22)
- 8) Aparecerá no display a letra F, para ajustar aperte ou e após o ajuste, aperte ou. (Para todos os modelos = 1)

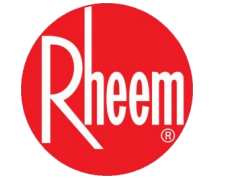

| Tabela dos parâmetros 40 - 45L |                      |           |           |           |           |           |           |                           |       |   |   |  |     |      |
|--------------------------------|----------------------|-----------|-----------|-----------|-----------|-----------|-----------|---------------------------|-------|---|---|--|-----|------|
| Parâmetros                     | ltem                 | Anlicação | Anlicação | Anlicação | Anlicação | Aplicação | Anlicação | Anlicação                 | Unite | G | N |  | GLP | Obs: |
|                                | nom                  | Apricação | Onto      | 40L       | 45L       | 40L       | 45L       |                           |       |   |   |  |     |      |
| Primeira etapa                 |                      |           |           |           |           |           |           |                           |       |   |   |  |     |      |
| L                              | Modelo COD           | Display   |           | 32        | 35        | 32        | 35        | Visualizado<br>no Display |       |   |   |  |     |      |
| G                              | Tipo do gás          | Display   |           | 1         | 2         |           | 22        | Visualizado<br>no Display |       |   |   |  |     |      |
| F                              | Tipo do<br>Aquecedor | Display   |           | 1         | 1         | 1         | 1         | Visualizado<br>no Display |       |   |   |  |     |      |

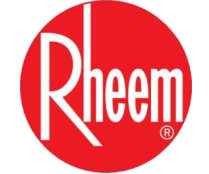

- Segunda etapa dos procedimento para definição dos parâmetros
   FA/FB/FC/FD/FH/FL
  - 1) Após realizado a primeira etapa é necessário fazer a segunda:
  - 2) Com o display apagado inicie o procedimento:
  - 3) Aperte juntamente os botões ⊕ e ⊖ e aguarde um bip, após ouvir o bip aperte novamente o ⊕ e ⊖ juntos.
  - Aparece FA, para visualizar aperte ⊕, aparece o valor do FA caso necessário ajustar aperte para ⊕ou ●, para seguir para o próximo parâmetro aperte ⊕ (*Inserir o 2*)
  - 5) Aparece FB, para visualizar aperte 🕂, aparece o valor do FC caso necessário ajustar aperte para 🕂 ou 🗢, para seguir para o próximo parâmetro aperte 🕐 .(inserir o 2)
  - 6) Aparece FC, para visualizar aperte 🗭, aparece o valor do FC caso necessário ajustar aperte para 🗗 ou 🖨, para seguir para o próximo parâmetro aperte 🕐

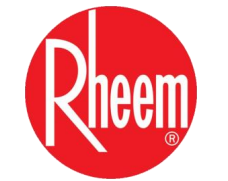

- 7) Aparece FD, para visualizar aperte 
   , aparece o valor do FD caso necessário, ajustar aperte para 
   ou 
   , e para seguir para o próximo parâmetro aperte
- 8) Aparece FH, para visualizar aperte ⊕, aparece o valor do FH caso necessária ajustar, aperte para ⊕ou ⊕, aparece um valor piscando, aguardar parar de piscar, este é o valor ajustado, para seguir para o próximo parâmetro aperte ⊕
- 8) Aparece FL, para visualizar aperte 
  , aparece o valor do FL caso necessário ajustar aperte para 
  , aparece um valor piscando, aguardar parar de piscar, este é o valor ajustado,
- 9) Aperte 🕐 para salvar.

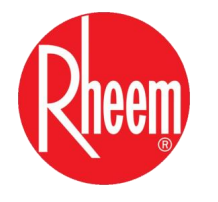

| Tabela dos parâmetros 40 - 45L |                                  |           |       |               |                  |               |            |                                    |
|--------------------------------|----------------------------------|-----------|-------|---------------|------------------|---------------|------------|------------------------------------|
| Darâmotros                     | ltom                             | Anlicação | Unite | G             | Ν                | G             | LP         | Obs:                               |
| Farametros                     | nem                              | Aplicação | Units | 40L           | 45L              | 40L           | 45L        |                                    |
| FA                             | Tipo Valvula<br>de gás           | Display   |       | Segunda eta   | <sup>apa</sup> 5 | 5             | 5          | Visualizado no Display             |
| FB                             | N/A                              | Display   |       | 2             | 2                | 2             | 2          | Visualizado no Display             |
| FC                             | Seleção Solar                    | Display   |       | ON/OF<br>F    | ON/OF<br>F       | ON/OFF        | ON/OFF     | Visualizado no Display             |
| FD                             | Selaeção do<br>Timer             | Display   |       | 40,60,<br>OFF | 40,60,<br>OFF    | 40,60,<br>OFF | 40,60, OFF | Visualizado no Display             |
| FH                             | Velocidade<br>max.<br>Ventilador | Display   |       | 56            | 64               | 55            | 62         | Valor real após parar de<br>piscar |
| FL                             | Velocidade<br>min. Ventilador    | Display   |       | 28            | 33               | 27            | 27         | Valor real após parar de<br>piscar |

# AJUSTE DE PARÂMETROS DO GÁS

- ③ Terceira etapa dos procedimento para definição dos parâmetros Gás PH(Pressão máxima) / PL(pressão mínima)
  - 1) Para fazer o ajuste da pressão máxima e mínima do gás:
- 2) Coloque o aquecedor para funcionar com água passando:

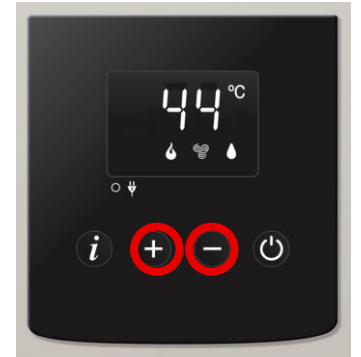

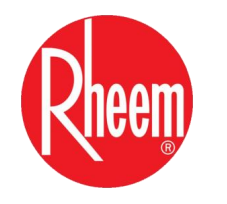

# AJUSTE DA PRESSÃO MIN. E MAX.

4) Aparecerá dois números no display o número dezena estará piscando será indicação do ajuste de pressão máxima usar o manômetro, aperte ou para ajustar a pressão.

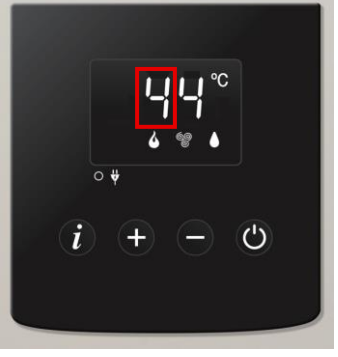

5) Aperte para mudar para ajuste da pressão mínima o número unidade estará piscando será indicação do ajuste de pressão mínima usar o manômetro, aperte u para ajustar a pressão.

6)Aperte 🕐 para salvar.

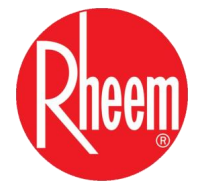

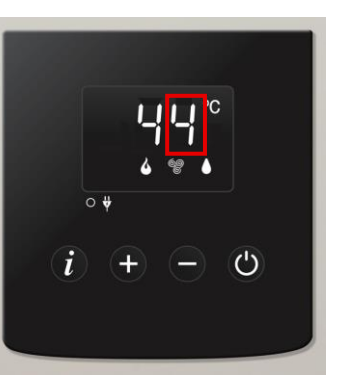

## TABELA PRESSÃO MIN. E MAX.

| Tabela dos parâmetros 40 - 45L |                              |           |       |     |     |     |     |                                                   |  |  |  |
|--------------------------------|------------------------------|-----------|-------|-----|-----|-----|-----|---------------------------------------------------|--|--|--|
| Derâmetree                     | ltom                         | Aplicação |       | G   | N   | (   | GLP | Obs:                                              |  |  |  |
| Parametros                     | item                         | Aplicação | Units | 40L | 45L | 40L | 45L |                                                   |  |  |  |
|                                | Terceira etapa               |           |       |     |     |     |     |                                                   |  |  |  |
| РН                             | Pressão<br>maxima do<br>gás  | Manômetro | mmca  | 94  | 73  | 85  | 86  | Valor<br>visualizado<br>no<br>manômetro<br>de gás |  |  |  |
| PL                             | Pressão<br>minima do<br>gás. | Manometro | mmca  | 20  | 20  | 18  | 18  | Valor<br>visualizado<br>no<br>manômetro<br>de gás |  |  |  |

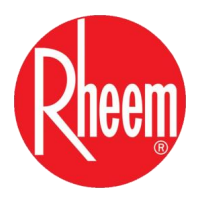

# TABELA TÉCNICA MODELO

|                              | Tabela de informaçã         | ăo de diagnostico |                                |  |  |
|------------------------------|-----------------------------|-------------------|--------------------------------|--|--|
| Item                         |                             | Dados             |                                |  |  |
|                              | Cores dos cabos             |                   | Obs:                           |  |  |
|                              | Branco / Preto              | 127 ou 220 VAC    | Chicote com dois cabos entrada |  |  |
| Fonto chavoada               | Vermelho / Preto            | 5V VDC            |                                |  |  |
| Fonte chaveada               | Branco / Preto              | 12V VDC           |                                |  |  |
|                              | Azul / Preto                | 24V VDC           | Chicote com 5 cabos saida      |  |  |
|                              | Marrom/Preto                | 42V VDC           |                                |  |  |
| Sensor de temp. água entrada | Preto / Preto               | Ver tabela        |                                |  |  |
| Sensor de temp. água saída   | Preto / Preto               | Ver tabela        |                                |  |  |
|                              |                             | 24V               |                                |  |  |
|                              |                             | 5V                |                                |  |  |
|                              |                             | Y2                |                                |  |  |
| Servovlvula                  |                             | Y1                |                                |  |  |
|                              |                             | X2                |                                |  |  |
|                              |                             | X1                |                                |  |  |
|                              |                             | FO                |                                |  |  |
|                              | Azul / Br                   | 42 VDC            | Variação de 5%                 |  |  |
| Ventilador                   | Vermelho / Br               | 0,84 ~ 2,3 VDC    | Variação de 5%                 |  |  |
|                              | Amarelo /Br                 | Max 12 KHz        | Variação de 5%                 |  |  |
| Concer de fluxe              | Vermelho / Pr               | 5 VDC             | Variação de 5%                 |  |  |
| Sensor de huxo               | Branco / Pr                 | Hz                | Variação de 5%                 |  |  |
| Fuzivel térmico              | Vermelho / Vermelho         | 1 ~ 5 Ω           | Variação de 5%                 |  |  |
| Termostato de segurança      | Vermelho / Vermelho         | 1 ~ 5 Ω           | Variação de 5%                 |  |  |
|                              |                             | 12 VDC            | Variação de 5%                 |  |  |
|                              | Principal Laranja / Laranja | 107 Ω             | Variação de 5%                 |  |  |
|                              | 49 Dana (Dana -             | 12 VDC            | Variação de 5%                 |  |  |
|                              | 1° Branco /Branco           | 197 Ω             | Variação de 5%                 |  |  |
| Conjunto de valvula          |                             | 12 VDC            | Variação de 5%                 |  |  |
| oonjanto do varvala          | 2° Marrom / Marrom          | 112 Ω             | Variação de 5%                 |  |  |
|                              |                             | 12 VDC            | Variação de 5%                 |  |  |
|                              | 3° Azul / Azul              | 97 Ω              | Variação de 5%                 |  |  |
|                              | POV Verm / Verm             | 77 Ω              | Variação de 5%                 |  |  |
| Unidade de ignição           | Vermelho / Preto            | 12 VDC            | Variação de 5%                 |  |  |
| Display                      | Vermelho /Preto             | 0-12 VDC          |                                |  |  |

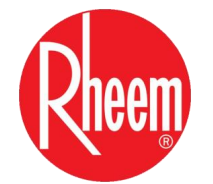

## PLACA ELETRÔNICA

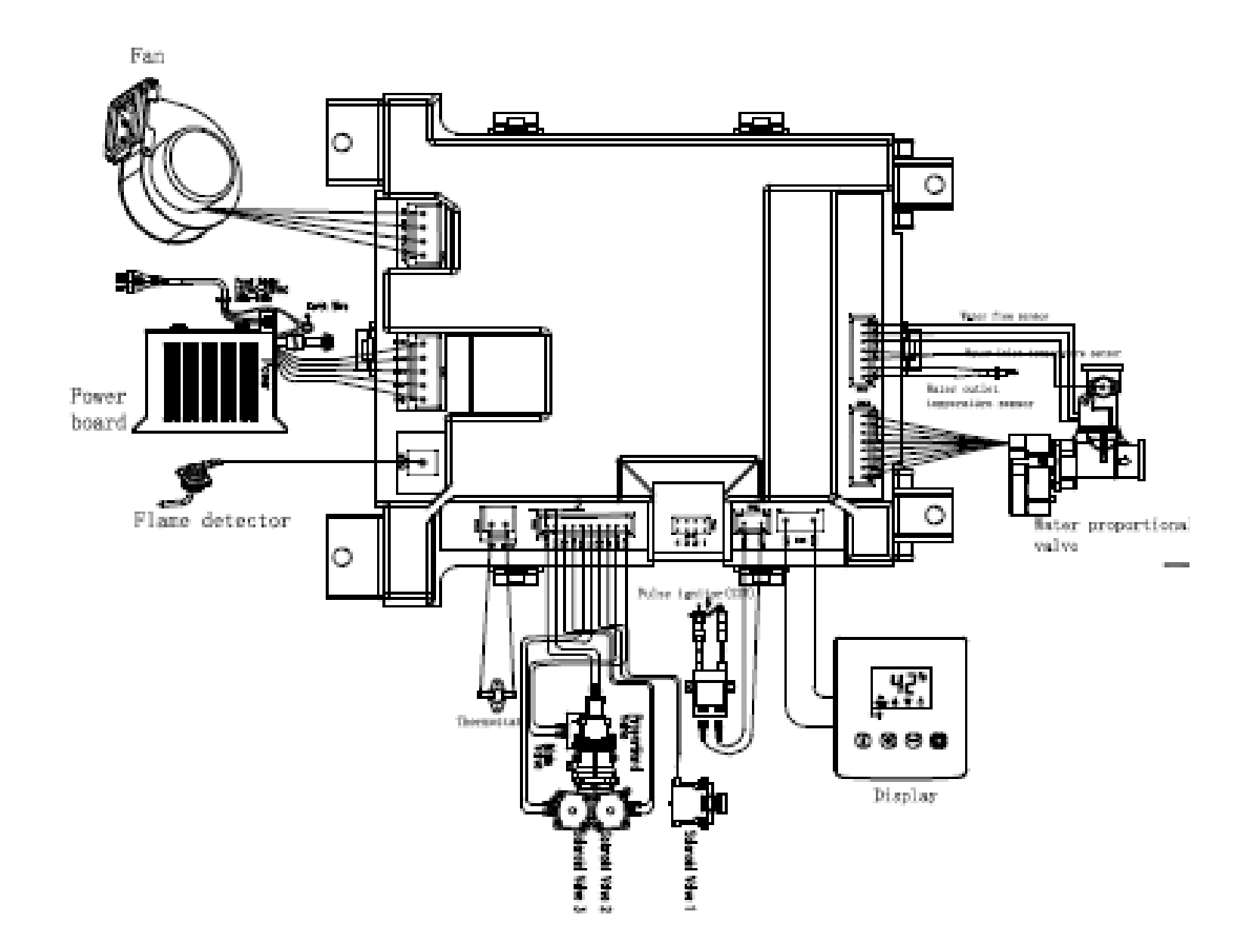

# CONVERSÃO DO TIPO DO GÁS

## (ANTIGO) ANTES DE 2021

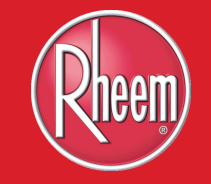

# CONVERSÃO DO TIPO DO GÁS

Procedimento de conversão do tipo de gás

- 1. Troca do distribuidor de gás
- 2. Realizar o ajuste dos parâmetros para o novo tipo de gás
- 3. Visualizar a estabilidade e cor da chama deve estar estável e de cor azul

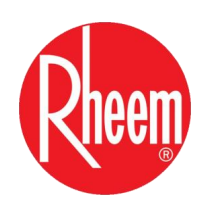

### PEÇAS A SUBSTITUIR

| Peças                       | 40 GLP   | 40 GN   | 45 GLP  | 45 GN   |
|-----------------------------|----------|---------|---------|---------|
| Manifold injetores superior | 1,15 mm  | 1,50 mm | 1,25 mm | 1,70 mm |
| Manifold injetores superior | 0, 66 mm | 0,80 mm | 0,60 mm | 1,00 mm |

Manifold

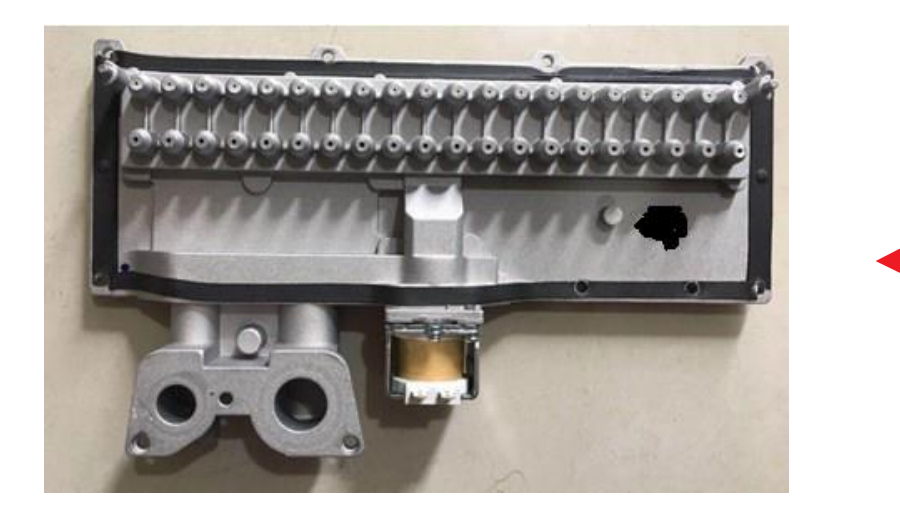

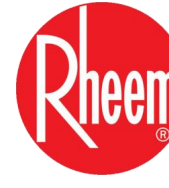

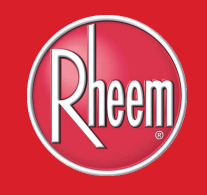

### APARTIR DE 2021

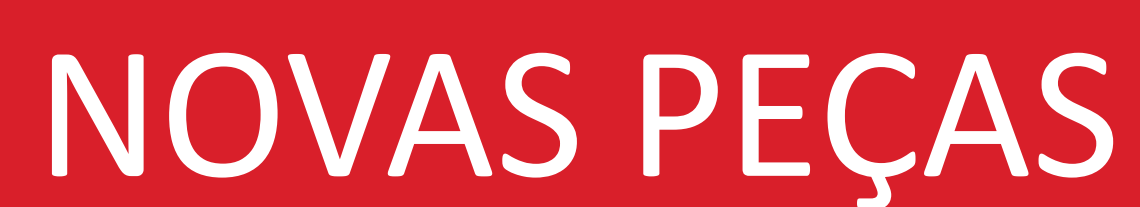

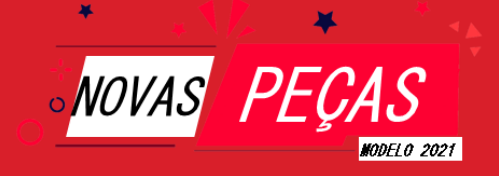

### MODELOS 40 & 45 L/MIN

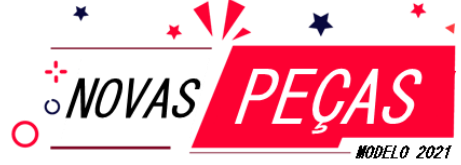

A partir do ano 2021 *Lote 21XXXX*, os aquecedores modelos 40 e 45 l/min estão sendo produzidos com novas peças, e também possui novos dados de parâmetros conforme Tabela disponibilizada.

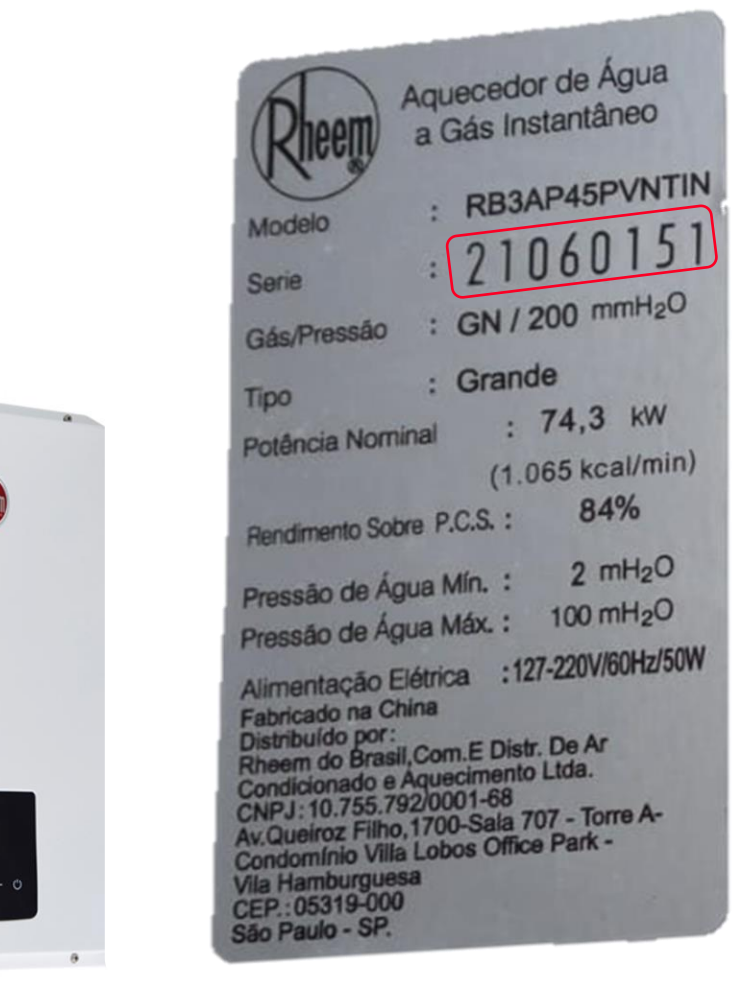

## FONTE CHAVEADA E PLACA ELETRÔNICA

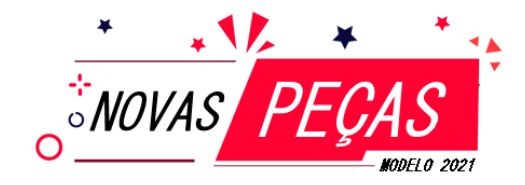

#### Módulo fonte chaveada

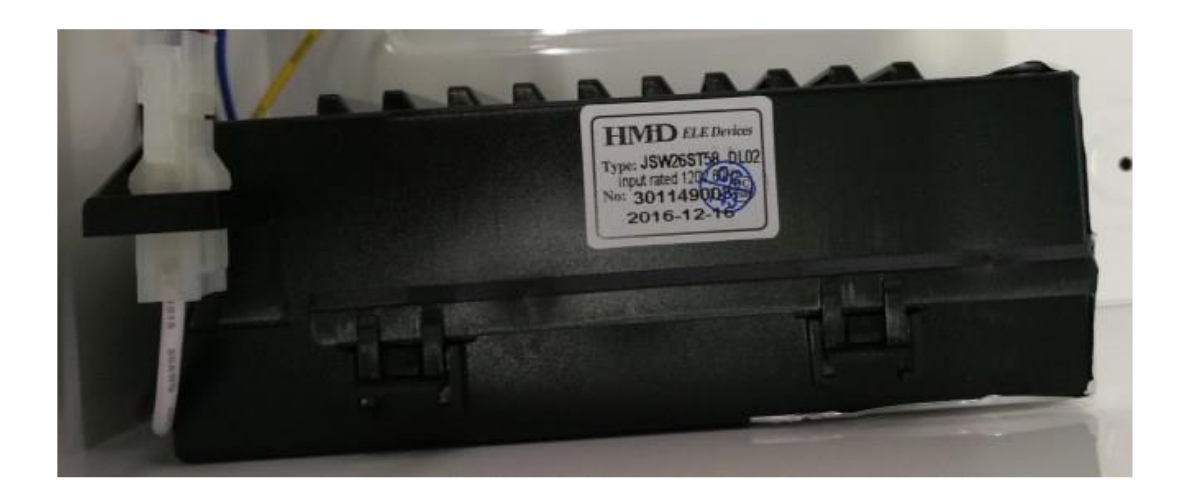

#### PCB placa eletrônica

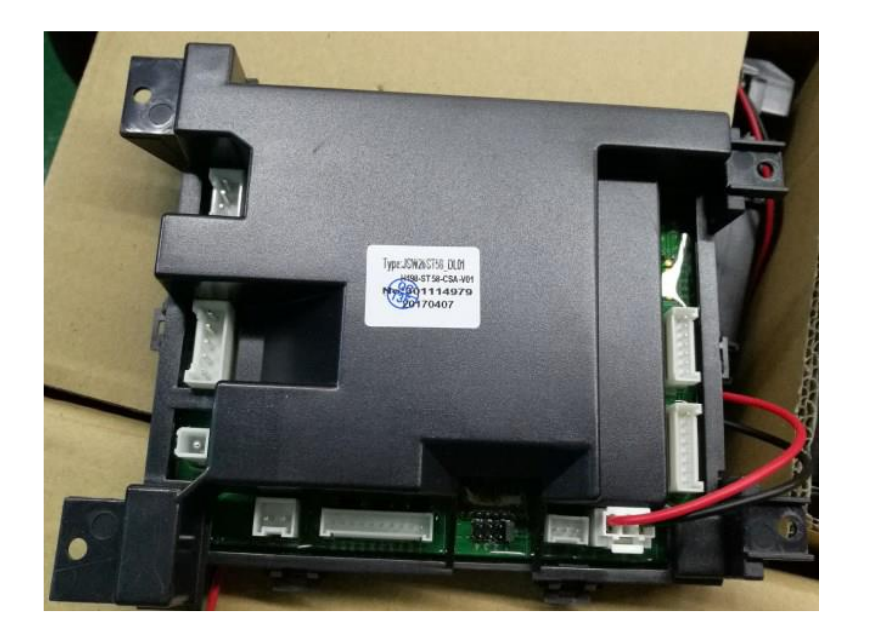

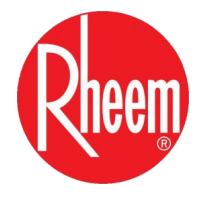

### DISPLA DIGITAL E RESITRITOR

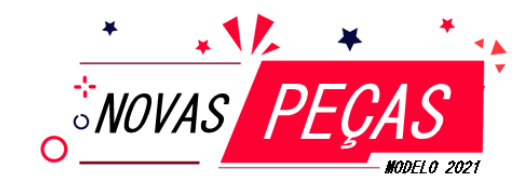

#### **Display digital**

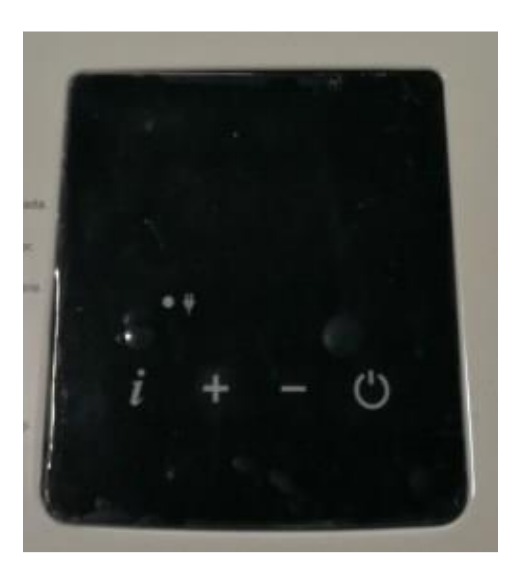

#### Tampa do trocador de calor **com restritor**

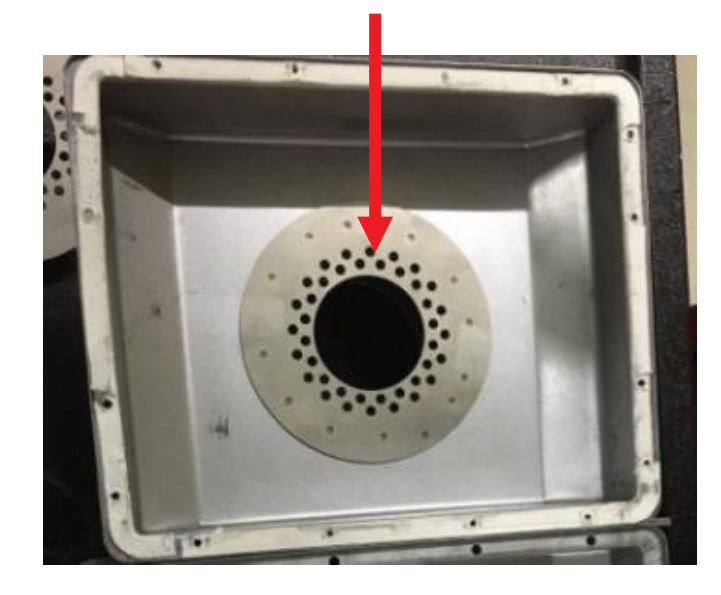

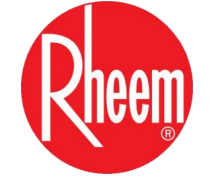

### **BICO INJETOR RESTRITORES DE AR**

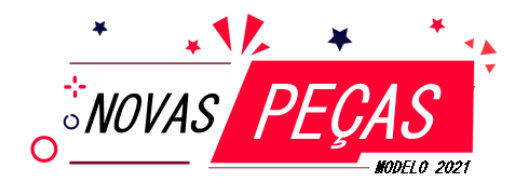

#### Manifold com Restritor de ar no Restritor de ar no novos diâmetros de bicos injetores

queimador

suporte do ventilador

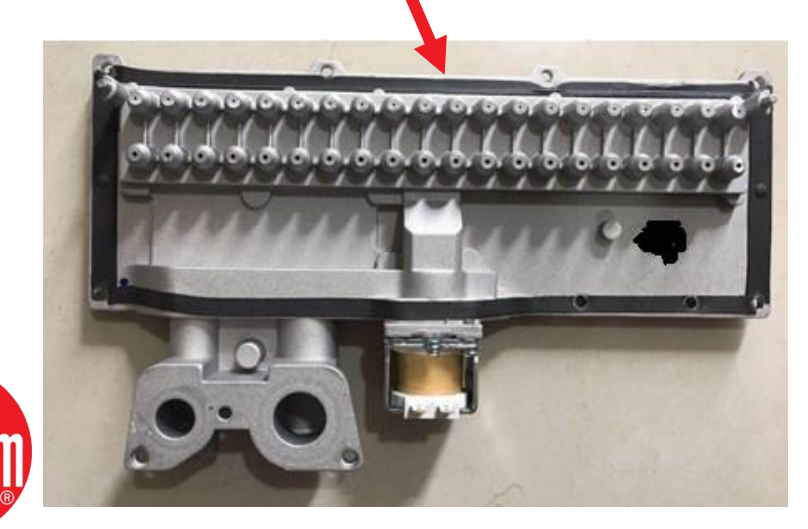

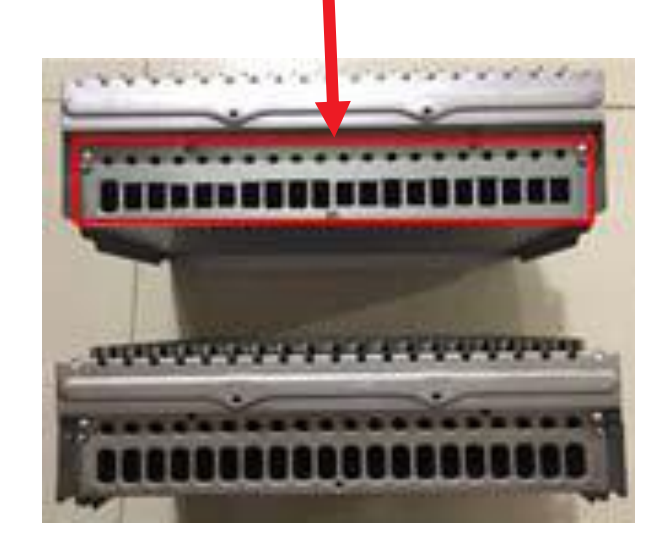

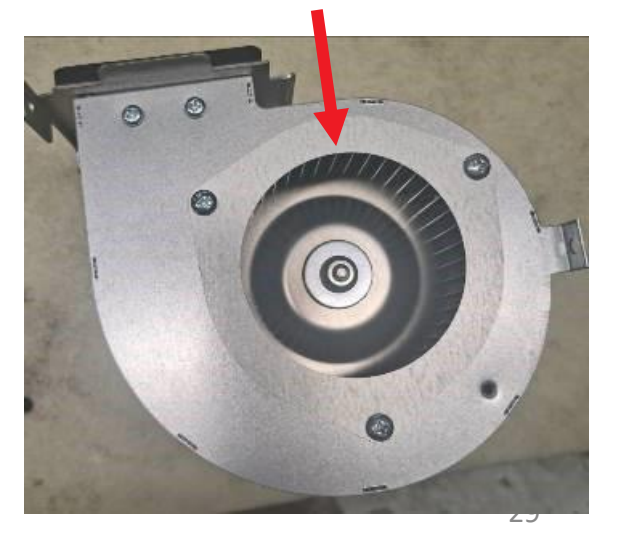

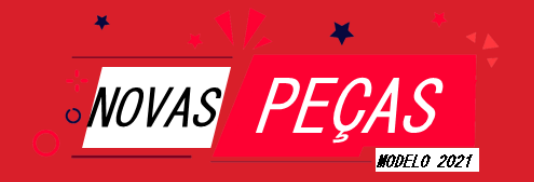

# PARAMÊTROS

#### APARTIR DE 2021

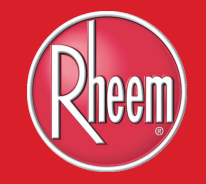

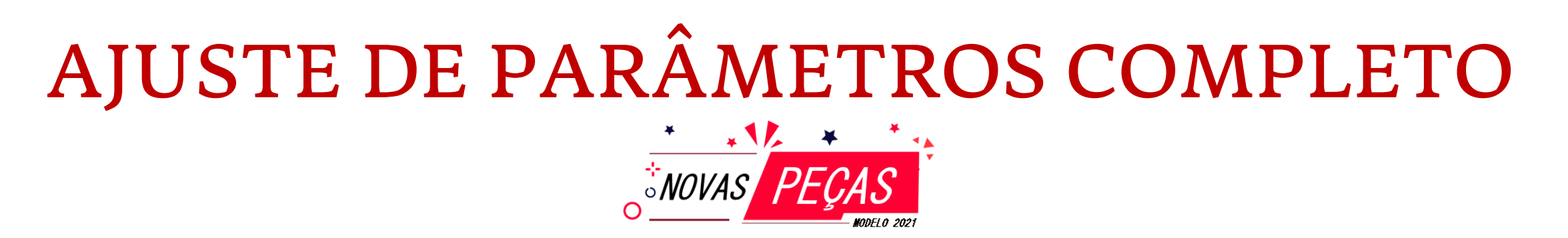

Quando é preciso realizar o processo de ajustes nos parâmetros do aquecedor:

- Troca da placa eletrônica
- Verificação dos parâmetros
- Verificação e ajustes da pressão de gás max. e min.
- Mudança do timer.

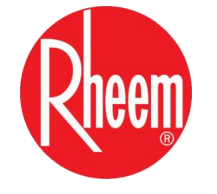

Desabilitar função solar

# DESCRIÇÃO DOS PARÂMETROS

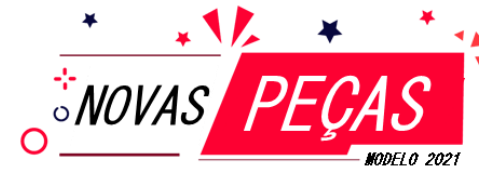

| L – VOLUME L/MIN<br>G – TIPO DO GÁS<br>F – TIPO DO AQUECEDOR | Primeira<br>etapa |
|--------------------------------------------------------------|-------------------|
| FA – POTÊNCIA DA VALVULA DE IGI<br>FB – N/A                  | NIÇÃO Segunda     |

- FC FUNÇÃO SOLAR etapa
- FD TIMER

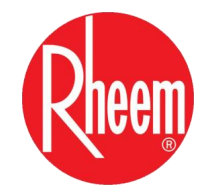

PH – POTÊNCIA MÁXIMA DO QUEIMADOR Terceira PL – POTÊNCIA MÍNIMA DO QUEIMADOR etapa

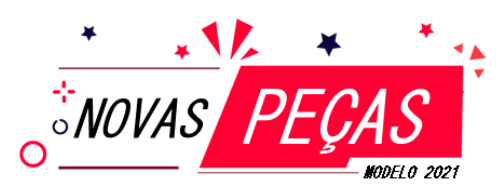

Primeira etapa dos procedimento para definição dos parâmetros Volume(L)/Tipo do gás(G)/Tipo do AQ(F)

- 1) Desligue o Display.
- 2) Tire o plug da tomada, aguarde por 8 segundos.
- 3) Coloque o plug na tomada.
- 4) Após ouvir um bip inicie o procedimento:
- 5) Com o display apagado, aperte juntamente os botões 🕀 e 🖨.
- 6) Aparecerá no display a letra L, para ajustar aperte ⊕ ou ⊖, e após o ajuste, aperte o . (40L = 32) (45L = 35)
- 7) Aparecerá no display a letra G, para ajustar aperte ⊕ ou ⊖ e após o ajuste, aperte o . (GN = 12) (GLP = 22)
- 8) Aparecerá no display a letra F, para ajustar aperte ou e após o ajuste, aperte ou. (Para todos os modelos = 1)

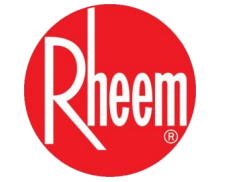

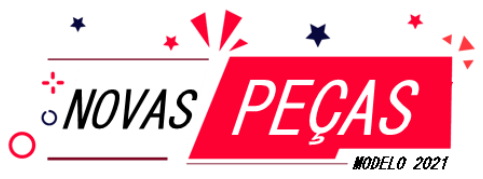

| Tabela dos parâmetros 40 - 45L |                      |           |           |         |     |     |     |                           |      |  |
|--------------------------------|----------------------|-----------|-----------|---------|-----|-----|-----|---------------------------|------|--|
| Darâmetros                     | Itom                 | Anlicação | Aplicação | l Inite | G   | Ν   |     | GLP                       | Obs: |  |
| r ai airieti US                | пеш                  | Aplicação | Units     | 40L     | 45L | 40L | 45L |                           |      |  |
| Primeira etapa                 |                      |           |           |         |     |     |     |                           |      |  |
| L                              | Modelo COD           | Display   |           | 32      | 35  | 32  | 35  | Visualizado<br>no Display |      |  |
| Q                              | Tipo do gás          | Display   |           | 1       | 2   |     | 22  | Visualizado<br>no Display |      |  |
| F                              | Tipo do<br>Aquecedor | Display   |           | 1       | 1   | 1   | 1   | Visualizado<br>no Display |      |  |

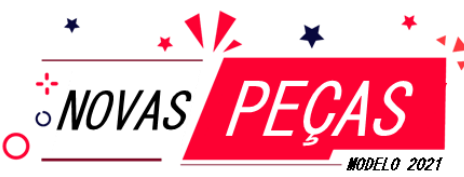

- 2 Segunda etapa dos procedimento para definição dos parâmetros FA/FB/FC/FD
- 1) Após realizado a primeira etapa é necessário fazer a segunda:
- 2) Com o display apagado inicie o procedimento:
- Aperte juntamente os botões ⊕ e ⊖ e aguarde um bip, após ouvir o bip aperte novamente o ⊕ e ⊖ juntos.
- Aparece FA, para visualizar aperte ⊕, aparece o valor do FA caso necessário ajustar aperte para ⊕ou ●, para seguir para o próximo parâmetro aperte ⊕ (*Inserir o 2*)
- 5) Aparece FB, para visualizar aperte  $\bigoplus$ , aparece o valor do FC caso necessário ajustar aperte para  $\bigoplus$  ou  $\bigoplus$ , para seguir para o próximo parâmetro aperte  $\bigotimes$ . (inserir o 2)
- 6) Aparece FC, para visualizar aperte 🕀, aparece o valor do FC caso necessário ajustar aperte para 🕀 ou 👄, para seguir para o próximo parâmetro aperte 🕑

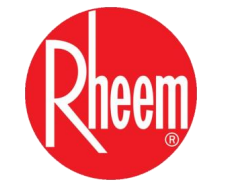

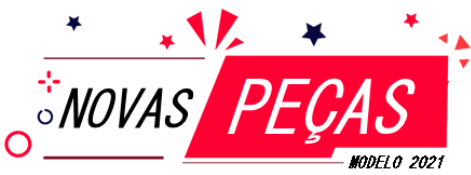

- 7) Aparece FD, para visualizar aperte 
   , aparece o valor do FD caso necessário, ajustar aperte para 
   ou 
   , e para seguir para o próximo parâmetro aperte
- 8) Aperte 🕑 para salvar.

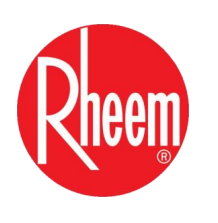

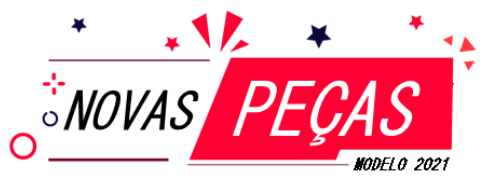

| Tabela dos parâmetros 40 - 45L |                        |           |       |       |       |       |                        |  |  |
|--------------------------------|------------------------|-----------|-------|-------|-------|-------|------------------------|--|--|
| Darâmatrac                     | Itom                   | Aplicação | G     | Ν     | GLP   |       | Obs:                   |  |  |
| Parametros                     | пет                    | Aplicação | 40L   | 45L   | 40L   | 45L   |                        |  |  |
| Segunda etapa                  |                        |           |       |       |       |       |                        |  |  |
| FA                             | Tipo Valvula<br>de gás | Display   | 0     | 0     | 0     | 0     | Visualizado no Display |  |  |
| FB                             | N/A                    | Display   | 00    | 00    | 00    | 00    | Visualizado no Display |  |  |
| FC                             | Seleção Solar          | Display   | ON/OF | ON/OF | ON/OF | ON/OF | Visualizado no Display |  |  |
| FD                             | Selaeção do<br>Timer   | Display   | OF/60 | OF/60 | OF/60 | OF/60 | Visualizado no Display |  |  |

# AJUSTE DE PARÂMETROS DO GÁS

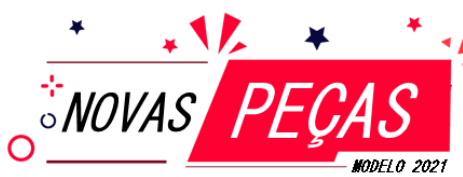

- ③ Terceira etapa dos procedimento para definição dos parâmetros Gás PH(Pressão máxima) / PL(pressão mínima)
- 1) Para fazer o ajuste da pressão máxima e mínima do gás:
- 2) Coloque o aquecedor para funcionar com água passando:
- 3) Aperte juntamente os botões 🕂 e 🖨, aparecerá o número 26, aperte 🕐 o para iniciar.

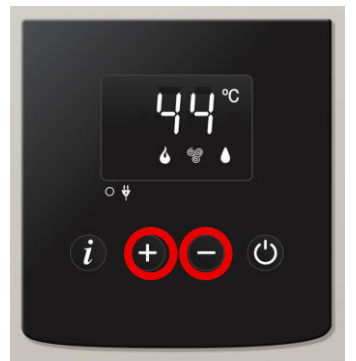

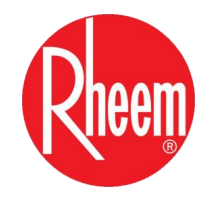

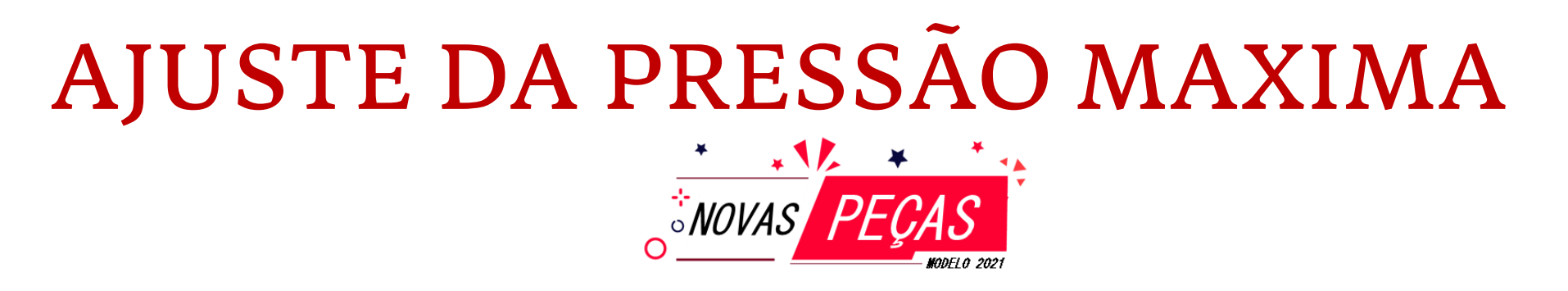

 Aparecerá dois números no display o número dezena estará piscando será indicação do ajuste de pressão máxima usar o manômetro, aperte o u para ajustar a pressão.

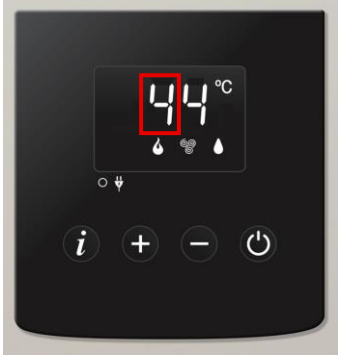

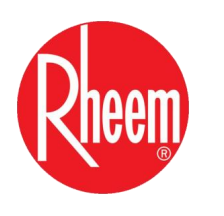

# AJUSTE DA PRESSÃO MINIMA

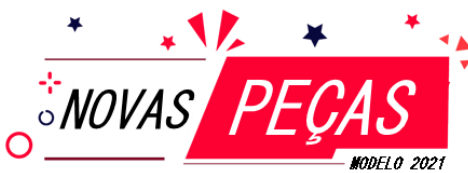

5) Aperte para mudar para ajuste da pressão mínima o número unidade estará piscando será indicação do ajuste de pressão mínima usar o manômetro, aperte u para ajustar a pressão.
6)Aperte para salvar.

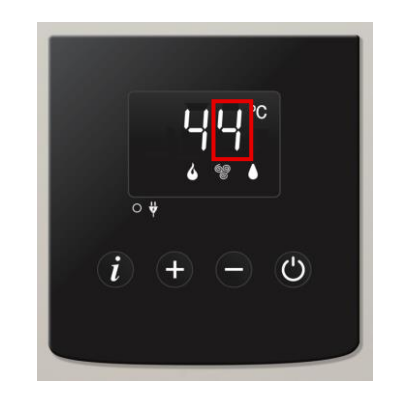

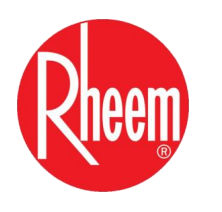

## TABELA PRESSÃO MIN. E MAX.

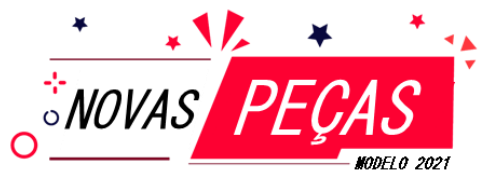

| Tabela dos parâmetros 40 - 45L |                              |                     |       |     |     |     |     |                                       |  |
|--------------------------------|------------------------------|---------------------|-------|-----|-----|-----|-----|---------------------------------------|--|
| Darâmatrac                     | Itom                         | Aplicação           | Unid  | G   | N   | GL  | P   | Obs:                                  |  |
| Farametros                     | nem                          | Aplicação           | Unid. | 40L | 45L | 40L | 45L |                                       |  |
| Terceira etapa                 |                              |                     |       |     |     |     |     |                                       |  |
| PH                             | Pressão<br>maxima do<br>gás  | Usar o<br>manômetro | mmca  | 111 | 88  | 108 | 90  | Valor visualizado no manômetro de gás |  |
| PL                             | Pressão<br>minima do<br>gás. | Usar o<br>Manômetro | mmca  | 25  | 25  | 25  | 25  | Valor visualizado no manômetro de gás |  |

# TABELA TÉCNICA MODELO

|                              | Tabela de informaçã         | ăo de diagnostico |                                |  |  |
|------------------------------|-----------------------------|-------------------|--------------------------------|--|--|
| Item                         |                             | Dados             |                                |  |  |
|                              | Cores dos cabos             |                   | Obs:                           |  |  |
|                              | Branco / Preto              | 127 ou 220 VAC    | Chicote com dois cabos entrada |  |  |
| Fonto chavoada               | Vermelho / Preto            | 5V VDC            |                                |  |  |
| Fonte chaveada               | Branco / Preto              | 12V VDC           |                                |  |  |
|                              | Azul / Preto                | 24V VDC           | Chicote com 5 cabos saida      |  |  |
|                              | Marrom/Preto                | 42V VDC           |                                |  |  |
| Sensor de temp. água entrada | Preto / Preto               | Ver tabela        |                                |  |  |
| Sensor de temp. água saída   | Preto / Preto               | Ver tabela        |                                |  |  |
|                              |                             | 24V               |                                |  |  |
|                              |                             | 5V                |                                |  |  |
|                              |                             | Y2                |                                |  |  |
| Servovlvula                  |                             | Y1                |                                |  |  |
|                              |                             | X2                |                                |  |  |
|                              |                             | X1                |                                |  |  |
|                              |                             | FO                |                                |  |  |
|                              | Azul / Br                   | 42 VDC            | Variação de 5%                 |  |  |
| Ventilador                   | Vermelho / Br               | 0,84 ~ 2,3 VDC    | Variação de 5%                 |  |  |
|                              | Amarelo /Br                 | Max 12 KHz        | Variação de 5%                 |  |  |
| Concer de fluxe              | Vermelho / Pr               | 5 VDC             | Variação de 5%                 |  |  |
| Sensor de huxo               | Branco / Pr                 | Hz                | Variação de 5%                 |  |  |
| Fuzivel térmico              | Vermelho / Vermelho         | 1 ~ 5 Ω           | Variação de 5%                 |  |  |
| Termostato de segurança      | Vermelho / Vermelho         | 1 ~ 5 Ω           | Variação de 5%                 |  |  |
|                              |                             | 12 VDC            | Variação de 5%                 |  |  |
|                              | Principal Laranja / Laranja | 107 Ω             | Variação de 5%                 |  |  |
|                              | 49 Dana (Dana -             | 12 VDC            | Variação de 5%                 |  |  |
|                              | 1° Branco /Branco           | 197 Ω             | Variação de 5%                 |  |  |
| Conjunto de valvula          |                             | 12 VDC            | Variação de 5%                 |  |  |
| oonjanto do varvala          | 2° Marrom / Marrom          | 112 Ω             | Variação de 5%                 |  |  |
|                              |                             | 12 VDC            | Variação de 5%                 |  |  |
|                              | 3° Azul / Azul              | 97 Ω              | Variação de 5%                 |  |  |
|                              | POV Verm / Verm             | 77 Ω              | Variação de 5%                 |  |  |
| Unidade de ignição           | Vermelho / Preto            | 12 VDC            | Variação de 5%                 |  |  |
| Display                      | Vermelho /Preto             | 0-12 VDC          |                                |  |  |

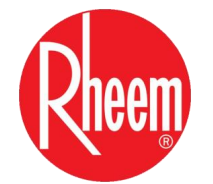

## PLACA ELETRÔNICA

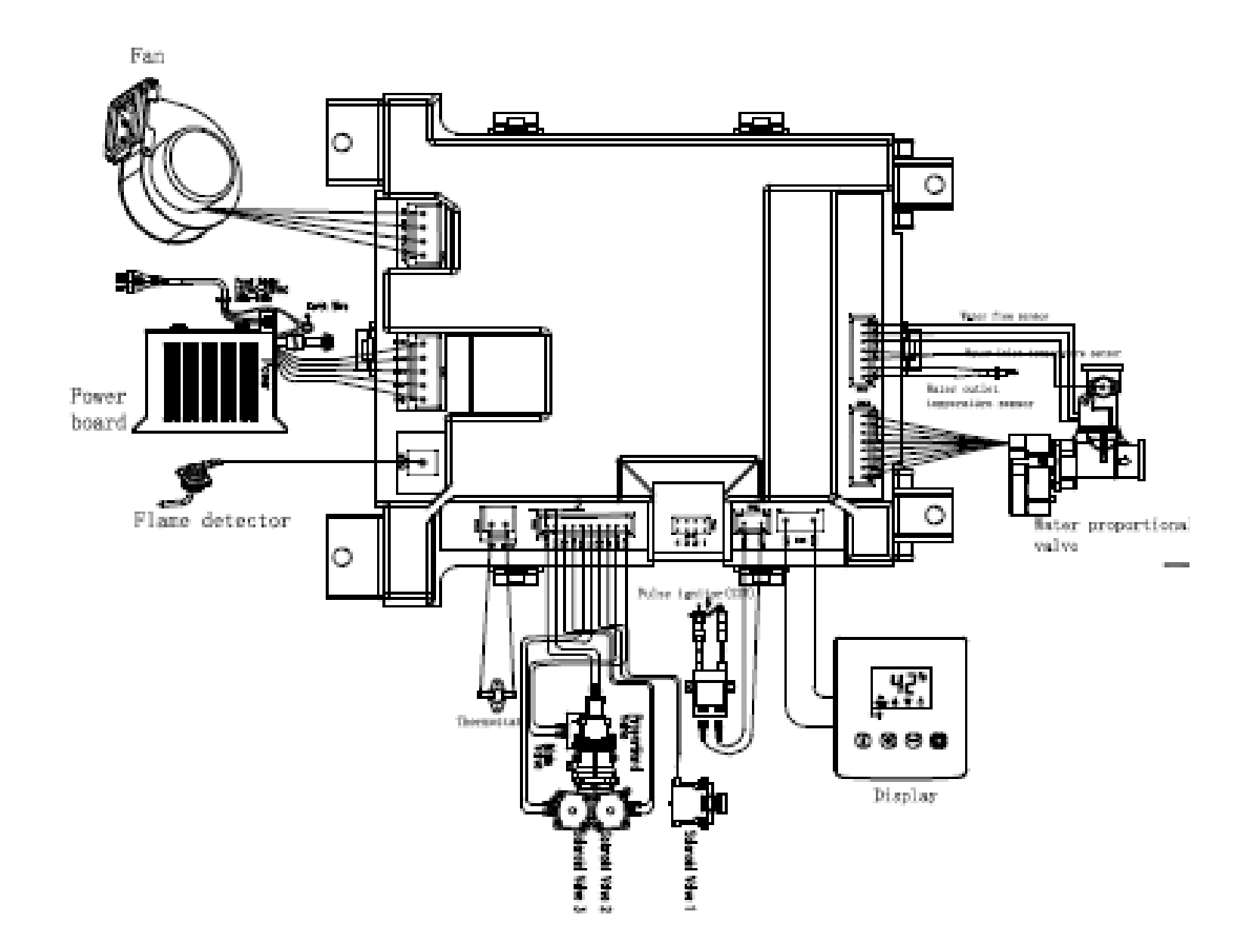

![](_page_43_Picture_0.jpeg)

# CONVERSÃO DO TIPO DO GÁS

#### APARTIR DE 2021

![](_page_43_Picture_3.jpeg)

# CONVERSÃO DO TIPO DO GÁS

![](_page_44_Picture_1.jpeg)

Procedimento de conversão do tipo de gás

- 1. Troca das peças conforme tabela.
- 2. Realizar o juste dos parâmetros para o novo tipo de gás
- 3. Visualizar a estabilidade e cor da chama deve estar estável e de cor azul

![](_page_44_Picture_6.jpeg)

# PEÇAS A SUBSTITUIR

![](_page_45_Picture_1.jpeg)

| Peças                       | 40 GLP  | 40 GN   | 45 GLP  | 45 GN   |
|-----------------------------|---------|---------|---------|---------|
| Restritor de ar manifold    | SIM     | SIM     | SIM     | NÃO     |
| Manifold injetores superior | 1,15 mm | 1,50 mm | 1,25 mm | 1,70 mm |
| Manifold injetores superior | 0,66 mm | 0,80 mm | 0,70 mm | 1,05 mm |
| Restritor de ar ventilador  | 60 mm   | 60 mm   | 70 mm   | 60 mm   |

![](_page_45_Picture_3.jpeg)

Restritor de ar manifold

![](_page_45_Picture_5.jpeg)

![](_page_45_Picture_6.jpeg)

Manifold

Restritor de ar ventilador

### **Suporte técnico Rheem**

- Suporte técnico e peças de reposição
- Silas Oliveira
- E-mail: <u>silas.oliveira@rheem.com</u>
- Telefone: 11 97592 9105
- Suporte técnico
- Marcelo Borges
- E-mail: <u>marcelo.borges@rheem.com</u>
- Telefone: 11 96064 5665
- Treinamentos
- Ricardo Amaral
- E-mail: ricardo.amaral@rheem.com
- Telefone: 11 97096 9692

![](_page_47_Picture_0.jpeg)

![](_page_47_Picture_1.jpeg)